# ISE: Mecanismos de recuperación de contraseñas

# Contenido

Introducción Prerequisites Requirements Componentes Utilizados Procedimiento para recuperación de contraseña Recuperación de la contraseña para la máquina virtual ISE Recuperación de la contraseña para el dispositivo de la serie SNS-36XX Mecanismo de recuperación de la contraseña de la GUI de ISE

# Introducción

En este documento se describen los diferentes mecanismos de recuperación de contraseñas para la CLI y la GUI de Identity Service Engine (ISE) según el tipo de dispositivo que se utiliza.

# Prerequisites

## Requirements

Cisco recomienda que tenga conocimiento sobre estos temas:

- Conocimientos básicos sobre ISE.
- Conocimientos básicos sobre Cisco Integrated Management Controller.

## **Componentes Utilizados**

Este documento no tiene restricciones específicas en cuanto a versiones de software y de hardware.

- Máquina virtual ISE (VMware versión 8 (predeterminada) para ESXi 5x (5.1 U2 mínimo)
- Dispositivo de la serie ISE 3500 (ISE-3515-K9/ISE-3595-K9)
- Dispositivo de la serie SNS-3600 (SNS-3615-K9/SNS-3655-K9/SNS-3695-K9)

The information in this document was created from the devices in a specific lab environment. All of the devices used in this document started with a cleared (default) configuration. Si tiene una red en vivo, asegúrese de entender el posible impacto de cualquier comando.

## Procedimiento para recuperación de contraseña

Recuperación de la contraseña para la máquina virtual ISE

**Paso 1.** Descargue el archivo ISO de la última versión de ISE del sitio de descarga de software de Cisco y cárguelo en el almacén de datos de la máquina virtual.

Paso 2. Desactive la máquina virtual de ISE.

| terilette helt optime:<br>(1) Tape III helteriletine: Guelagi Matteri<br>(2) Tape III helteriletine: Guelagi Matteri<br>(2) Tate VIII (2) Auto VIII (2) Auto VIII (2) Auto VIII (2) Auto<br>(2) Auto VIII (2) Auto VIII (2) Auto VIII (2) Auto<br>(2) Auto VIII (2) Auto VIII (2) Auto<br>(2) Auto VIII (2) Auto VIII (2) Auto<br>(2) Auto VIII (2) Auto VIII (2) Auto<br>(2) Auto VIII (2) Auto VIII (2) Auto<br>(2) Auto VIII (2) Auto<br>(2) Auto<br>(2) Auto<br>(2) |                |                           |   | Compatibility: ESXi 5.0 and later<br>VMware Tools: Not running, versio<br>DNS Name: |  |  |  |  |
|----------------------------------------------------------------------------------------------------|----------------|---------------------------|---|-------------------------------------------------------------------------------------|--|--|--|--|
| /irtu                                                                                                    | al N           | lachines Powered On       |   | Host:                                                                               |  |  |  |  |
| cch<br>sh                                                                                                    | au r           | Actions -                 |   | 1 🔥 🖳                                                                               |  |  |  |  |
| sh/                                                                                                    | <b>P</b>       | Open Console              |   | 1                                                                                   |  |  |  |  |
| I F                                                                                                    | $\square$      | Power On                  | 0 |                                                                                     |  |  |  |  |
|                                                                                                    |                | Shut Down Guest OS        | O |                                                                                     |  |  |  |  |
| а                                                                                                    | 6              | Restart Guest OS          | Θ | 2 CPU(s), 0 MHz used                                                                |  |  |  |  |
| ER                                                                                                    | ē,             | Migrate                   | Θ | 4096 MB 0 MB used                                                                   |  |  |  |  |
|                                                                                                    | Ì              | Take Snapshot             | Θ |                                                                                     |  |  |  |  |
| 'n                                                                                                    | -              | Revert to Latest Snapshot |   | 100 GB                                                                              |  |  |  |  |
| ecu                                                                                                    | i 🖗            | Manage Snapshots          |   | (connected)                                                                         |  |  |  |  |
|                                                                                                    | 8 <sup>8</sup> | Clone to Virtual Machine  | 0 | 1 Connected                                                                         |  |  |  |  |
| d v                                                                                                    | ₿°             | Clone to Template         |   |                                                                                     |  |  |  |  |
|                                                                                                    | <b>i</b>       | Edit Settings             |   | 4 MB                                                                                |  |  |  |  |

**Paso 3.** Haga clic con el botón secundario en VM de ISE en la lista y seleccione Editar configuración.

**Paso 4.** En el cuadro de diálogo, navegue hasta Hardware virtual > CD/DVD y busque la versión ISO de ISE en el archivo ISO del almacén de datos.

| Datastores                  | Contents                   | Informat | ion               |
|-----------------------------|----------------------------|----------|-------------------|
| TMPL_01                     | ise bundle                 | Name:    | ISE               |
| bgl-vaas-06:datastore1      | ise-1.1.3.124.i386.iso     | Modified | : 5/07/20 9:20 PM |
| GEN_20                      | 20130528-084508_slave      |          |                   |
| GEN_21                      | ise-1.1.4.218.i386.iso     |          |                   |
| GEN_22                      | ise-2.1.0.381.SPA_x86_6:   |          |                   |
| GEN_23                      | ise-1.3.0.747.x86_64.iso   |          |                   |
| GEN_24                      | ise-2.1.0.426.NOT_FOR      |          |                   |
| ▶ 📑 ISO_01                  | ise-1.1.2.145.i386.iso     |          |                   |
| vmimages                    | ise-1.0.4.573.i386(2).iso  |          |                   |
|                             | ise-2.7.0.356.SPA.x86      |          |                   |
|                             | md5sum.exe                 |          |                   |
|                             | 2.1.0.381_MD5.txt          |          |                   |
|                             | BIGIP-11.3.0.39.0-scsi.ova |          |                   |
|                             | ADEOS-RESCUE-0.6.iso       |          |                   |
|                             | ise-1.3.0.876.x86_64.iso   |          |                   |
|                             | ise-1.2.1.198.x86_64.iso 🔻 |          |                   |
| ile Type: ISO Image (*.iso) |                            |          |                   |

Paso 5. Haga clic en Conectar al encender, como se muestra en la imagen.

| Virtual Hardware VM Op | ions SDRS Rules vAp     |                                 | vApp ( | p Options |           |           |  |  |
|------------------------|-------------------------|---------------------------------|--------|-----------|-----------|-----------|--|--|
| F CPU                  | 2                       |                                 |        | 0         |           |           |  |  |
| Memory                 | 409                     | 6                               | *      | MB        | -         |           |  |  |
| + Ard disk 1           | 100                     |                                 | A<br>V | GB        | -         |           |  |  |
| SCSI controller 0      | LSIL                    | LSI Logic Parallel              |        |           |           |           |  |  |
| Network adapter 1      | VLAN-77 10.106.73.65    |                                 |        | •         | Connected |           |  |  |
| - i CD/DVD drive 1     | Datastore ISO File      |                                 |        |           | -         | Connected |  |  |
| Status                 | √ c                     | Connect At Power On             |        |           |           |           |  |  |
| CD/DVD Media           | [ISO                    | [ISO_01] GEN/ISE/ise-2.7. Brows |        |           | ie        |           |  |  |
| Device Mode            | Em                      | Emulate CDROM                   |        | -         |           |           |  |  |
| Virtual Device Node    | IDE(0:0) CD/DVD drive 1 |                                 |        |           | +         |           |  |  |
| Video card             | Spe                     | Specify custom settings         |        |           | -         |           |  |  |
| VMCI device            |                         |                                 |        |           |           |           |  |  |

**Paso 6.** Navegue hasta Opciones > Opciones de arranque, habilite la opción Forzar configuración del BIOS, como se muestra en la imagen, y haga clic en Aceptar para continuar.

| Virtual Hardware VM Options S                              | SDRS Rules vApp Options                                                               |  |  |  |  |
|------------------------------------------------------------|---------------------------------------------------------------------------------------|--|--|--|--|
| <ul> <li>General Options</li> </ul>                        | VM Name: W.See                                                                        |  |  |  |  |
| <ul> <li>VMware Remote Console</li> <li>Options</li> </ul> | Lock the guest operating system when the last remote user disconnects                 |  |  |  |  |
| <ul> <li>VMware Tools</li> </ul>                           | Expand for VMware Tools settings                                                      |  |  |  |  |
| <ul> <li>Power management</li> </ul>                       | Expand for power management settings                                                  |  |  |  |  |
| ✓ *Boot Options                                            |                                                                                       |  |  |  |  |
| Firmware                                                   | Choose which firmware should be used to boot the virtual machine:                     |  |  |  |  |
|                                                            | BIOS                                                                                  |  |  |  |  |
| Boot Delay                                                 | Whenever the virtual machine is powered on or reset, delay the boot order for:        |  |  |  |  |
|                                                            | 0 milliseconds                                                                        |  |  |  |  |
| Force BIOS setup (*)                                       | The next time the virtual machine boots, force entry into the BIOS setup screen       |  |  |  |  |
| Failed Boot Recovery                                       | When the virtual machine fails to find a boot device, automatically retry boot after: |  |  |  |  |

Paso 7. Encienda la VM de ISE y monitoree la consola de la VM para ver el indicador del BIOS.

**Paso 8.** Cambie el orden de arranque de la unidad de CD-ROM y colóquelo en la primera posición.

|                                                                        | PhoenixBIOS                | Setup            | Utility            |                                                                                                    |  |
|------------------------------------------------------------------------|----------------------------|------------------|--------------------|----------------------------------------------------------------------------------------------------|--|
| Main Advanced                                                          | Security                   | Boot             | Exit               |                                                                                                    |  |
| CD-ROM Drive<br>+Removable Devices<br>+Hard Drive<br>Network boot from | a Intel E1000              | DOOT             |                    | Item Specific Help<br>Keys used to view or<br>configure devices:<br><enter> expands or<br/>collapses devices with<br/>a + or -<br/><ctrl+enter> expands<br/>all<br/>&lt;+&gt; and &lt;-&gt; moves the<br/>device up or down.</ctrl+enter></enter> |  |
| F1 Help 14 Select<br>Esc Exit ↔ Select                                 | t Item -/+<br>t Menu Enter | Change<br>Select | Values<br>▶ Sub-Me | (n) May move removable<br>device between Hard<br>Disk or Removable Disk<br>(d) Remove a device<br>that is not installed. F9 Setup Defaults<br>enu F10 Save and Exit                                                                               |  |

Cisco ISE admite los siguientes servidores y clientes de VMware:

- VMware versión 8 (predeterminado) para ESXi 5.*x* (5.1 U2 mínimo), que es la versión 9 o posterior. RHEL 7, que es compatible con la versión de hardware VMware 9 y posterior.
- VMware versión 11 (predeterminado) para ESXi 6.x

**Paso 9.** Presione el botón **Intro** para guardar la nueva configuración del orden de arranque y salir del modo de configuración del BIOS. Seleccione la opción **3** de la página del instalador ISE para iniciar las **utilidades del sistema (teclado/monitor).** 

Welcome to the Cisco Identity Services Engine Installer Cisco ISE Version: 2.7.0.356 Available boot options: [1] Cisco ISE Installation (Keyboard/Monitor) [2] Cisco ISE Installation (Serial Console) [3] System Utilities (Keyboard/Monitor) [4] System Utilities (Serial Console) <Enter> Boot existing OS from hard disk. Enter boot option and press <Enter>. boot: \_

**Paso 10.** Seleccione la opción 1 de las **utilidades del sistema** para recuperar la contraseña de administrador. La opción 1 proporciona la lista de cuentas de administradores configuradas en el dispositivo ISE.

```
Available System Utilities:
[1] Recover Administrator Password
[2] Virtual Machine Resource Check
[3] Perform System Erase
[q] Quit and reload
Enter option [1 - 3] q to Quit: _
```

**Paso 11.** Seleccione la opción 1 para el nombre de usuario admin e introduzca una nueva contraseña. Introduzca *y* para guardar la nueva contraseña y continuar con la página **Utilidades del sistema**.

|                                                                   | Admin Password Rec   | covery |  |  |  |
|-------------------------------------------------------------------|----------------------|--------|--|--|--|
| This utility will n<br>At most the first i<br>saving changes, end | inistrator.<br>thout |        |  |  |  |
| Admin Usernames :                                                 |                      |        |  |  |  |
| [1] admin                                                         |                      |        |  |  |  |
| nter choice [1] or (<br>Password:<br>Verify password:             | γto Quit : 1         |        |  |  |  |
| Save changes and ex                                               | cit? [y∕n]: y        |        |  |  |  |
|                                                                   |                      |        |  |  |  |
|                                                                   |                      |        |  |  |  |
|                                                                   |                      |        |  |  |  |
|                                                                   |                      |        |  |  |  |
|                                                                   |                      |        |  |  |  |
|                                                                   |                      |        |  |  |  |
|                                                                   |                      |        |  |  |  |
|                                                                   |                      |        |  |  |  |

Introduzca *y* para guardar la nueva contraseña y continuar con la página **Utilidades del sistema**. Ingrese *q* para salir de la página **Utilidades del sistema**.

Available System Utilities: [1] Recover Administrator Password [2] Virtual Machine Resource Check [3] Perform System Erase [q] Quit and reload Enter option [1 - 3] q to Quit: \_

Paso 12. Haga clic en Intro para arrancar ISE desde el disco duro existente.

**Paso 13. (Opcional)**. Ejecute los pasos 6 a 8 para restaurar el orden de arranque en el disco duro como primera opción después de una recuperación correcta de la contraseña. Este paso es necesario para evitar ingresar el indicador de recuperación de contraseñas de administrador cada

vez que se reinicia una VM de ISE.

### Recuperación de la contraseña para el dispositivo de la serie SNS-36XX

Existen dos tipos de dispositivos de la serie SNS 3600 que admiten ISE:

- SNS-3615
- SNS-3655
- SNS-3695

Existen dos métodos para recuperar la contraseña en los dispositivos de la serie SNS 3600:

- Recuperación de contraseñas de Cisco Integrated Management Controller (CIMC)
- Recuperación de la contraseña mediante un USB de arranque

#### Recuperación de contraseñas con CIMC

Este método de recuperación de contraseñas requiere la configuración de CIMC en el hardware de la serie 36XX. Consulte <u>Configuración de CIMC</u> para obtener más información sobre los pasos de configuración de CIMC.

Utilice la conexión de CIMC para administrar los dispositivos Cisco SNS-35XX y SNS-36XX. La utilidad KVM a través de la conexión de CIMC puede utilizarse para realizar todas las operaciones, incluida la configuración del BIOS en el dispositivo Cisco SNS-35XX o Cisco SNS-36XX.

**Paso 1.** Conecte los cables Ethernet de la LAN al servidor mediante los puertos que se seleccionaron en la configuración del modo NIC. Las configuraciones de redundancia de NIC activo-activo y activo-pasivo requieren la conexión a dos puertos. Se proporciona información detallada en la guía de configuración de CIMC.

**Paso 2.** Utilice un navegador y la dirección IP de CIMC para iniciar sesión en la utilidad de configuración de CIMC. La dirección IP se basa en los ajustes de configuración de CIMC que se realizaron durante los pasos de configuración de CIMC (una dirección estática o la dirección asignada por el servidor DHCP).

**Nota:** El nombre de usuario predeterminado para el servidor es admin. La contraseña predeterminada es password.

Paso 3. Inicie sesión en el portal de CIMC introduciendo el nombre de usuario y la contraseña.

Paso 4. Haga clic en Iniciar consola KVM.

Paso 5. Haga clic en la pestaña Medios virtuales.

**Paso 6.** Haga clic en Crear imagen para seleccionar la versión ISO de ISE actual del sistema que ejecuta su navegador cliente.

Paso 7. Marque la casilla de verificación Asignado con la unidad de CD/DVD virtual que se creó.

**Paso 8.** Elija Macros > Ctrl-Alt-Del para arrancar el dispositivo Cisco SNS-35XX o Cisco SNS-36XX con la imagen ISO.

**Paso 9.** Presione F6 para abrir el menú de arranque. Una pantalla similar aparece como se muestra en esta imagen.

```
Paso 10.
Welcome to the Cisco ISE 2.x Recovery
Available boot options:
[1] Cisco Secure ISE Installation (Keyboard/Monitor)
[2] Cisco Secure ISE Installation (Serial Console)
[3] System Utilities (Keyboard/Monitor
[4] System Utilities (Serial Console)
<Enter> Boot existing OS from hard disk. Enter boot option and press <Enter> boot:
```

**Paso 11.** Seleccione la opción 3 o la opción 4 (ingrese 3 para el teclado y el monitor de video conectados al dispositivo, o ingrese 4 si accede a través de una conexión de puerto de consola serial local):

```
Welcome to the Cisco Identity Services Engine Installer
Cisco ISE Version: 2.7.0.356
Available boot options:
[1] Cisco ISE Installation (Keyboard/Monitor)
[2] Cisco ISE Installation (Serial Console)
[3] System Utilities (Keyboard/Monitor)
[4] System Utilities (Serial Console)
<Enter> Boot existing OS from hard disk.
Enter boot option and press <Enter>.
boot: _
```

Seleccione la opción 1 de la pantalla aquí y continúe.

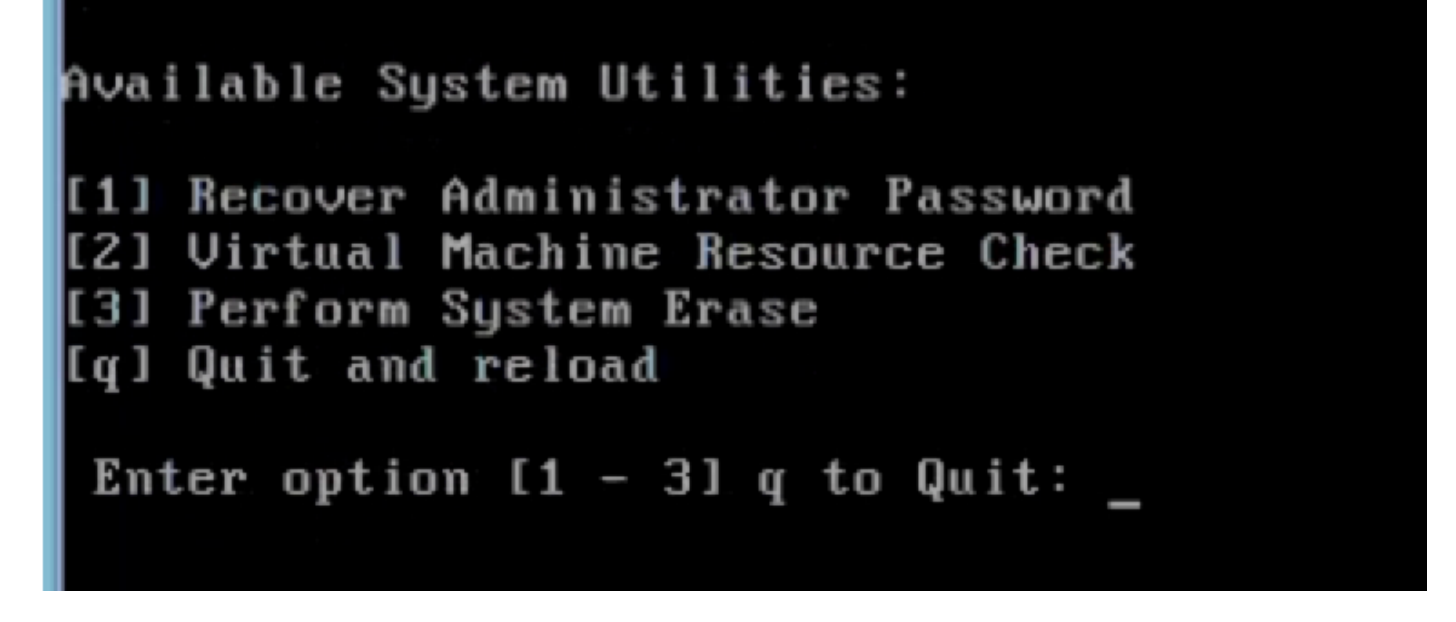

**Paso 12.** Seleccione el nombre de usuario requerido de la lista y presione Intro para restablecer la contraseña.

La consola muestra:

Admin username: [1]:admin [2]:admin2 [3]:admin3 [4]:admin4 Enter number of admin for password recovery:2 Password: Verify password: Save change and reboot? [Y/N]:y

Password reset is completed.

#### Recuperación de la contraseña mediante un USB de arranque

#### Antes de comenzar

Cree una unidad USB con capacidad de arranque. Consulte <u>Creación de una unidad USB con</u> capacidad de arranque.

**Paso 1.** Encienda el dispositivo Cisco SNS-35XX o Cisco SNS-36XX.

**Paso 2.** Conecte la unidad USB de arranque que tiene la imagen ISO de Cisco Secure ISE de arranque al puerto USB.

**Paso 3.** Reinicie el dispositivo SNS-35XX y vaya al modo BIOS en la consola.

Paso 4. En el modo BIOS, elija Arranque desde USB.

Paso 5. Salga del modo BIOS y haga clic en Guardar.

Paso 6. Reinicie el dispositivo ISE y arranque desde USB.

#### El mensaje se muestra aquí.

Welcome to the Cisco ISE 2.x Recovery To boot from hard disk press <Enter> Available boot options: [1] Cisco Secure ISE Installation (Keyboard/Monitor) [2] Cisco Secure ISE Installation (Serial Console) [3] System Utilities (Keyboard/Monitor [4] System Utilities (Serial Console) <Remove USB key and reboot to boot existing Hard Disk> Please enter boot option and press <Enter> boot: 3

**Paso 7.** Seleccione la opción 3 o la opción 4 (introduzca 3 si está conectado a través del teclado y un monitor de vídeo o escriba 4 para una conexión de puerto de consola serial local):

Welcome to the Cisco Identity Services Engine Installer Cisco ISE Version: 2.7.0.356 Available boot options:

[1] Cisco ISE Installation (Keyboard/Monitor) [2] Cisco ISE Installation (Serial Console) [3] System Utilities (Keyboard/Monitor) [4] System Utilities (Serial Console) <Enter> Boot existing OS from hard disk.

Enter boot option and press <Enter>.

boot: \_

**Paso 8.** Seleccione la opción 1 para iniciar el menú de recuperación de contraseñas de administrador.

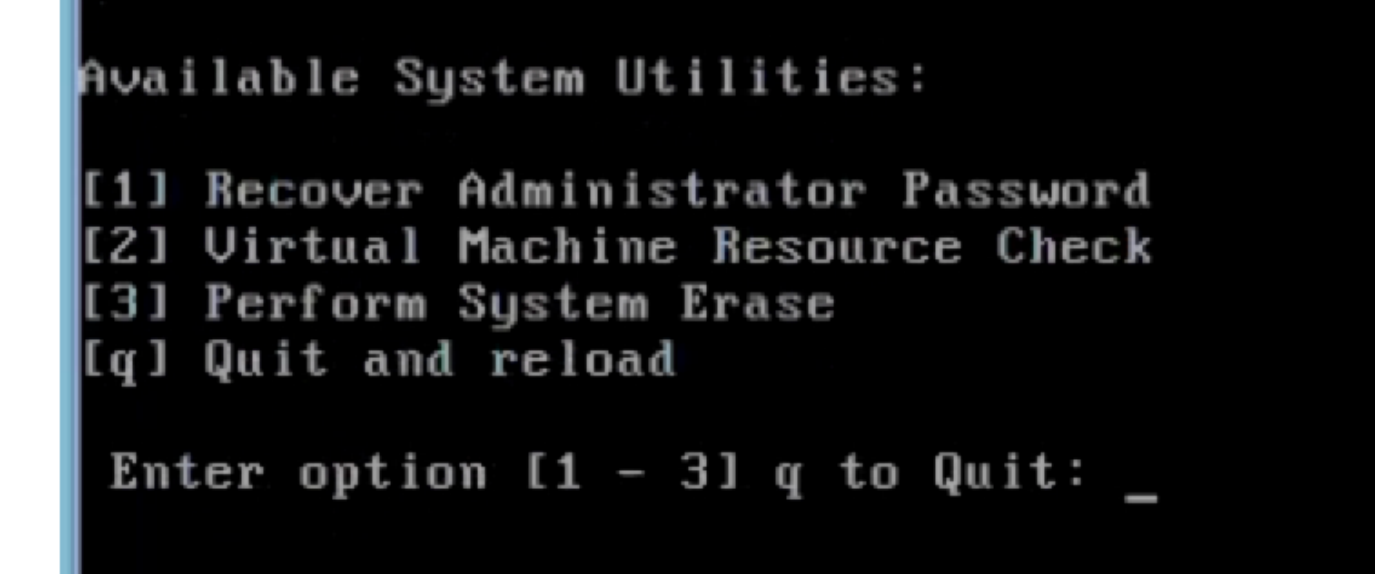

**Paso 9.** Seleccione el nombre de usuario correcto de la lista y presione Intro para restablecer la contraseña.

Admin username: [1]:admin [2]:admin2 [3]:admin3 [4]:admin4 Enter number of admin for password recovery:2 Password: Verify password: Save change and reboot? [Y/N]:y

Password reset is completed.

## Mecanismo de recuperación de la contraseña de la GUI de ISE

Paso 1. Inicie sesión en la consola con la cuenta de administrador de la CLI.

Recuerde que la cuenta de administrador de la consola es diferente de la cuenta de administrador de la interfaz de usuario web. Tienen el mismo nombre de usuario, pero pueden tener contraseñas diferentes.

Paso 2. Desde el símbolo del sistema, utilice el comando application reset-passwd ise admin para establecer una nueva contraseña de administrador de la interfaz de usuario web.

**Paso 3.** El símbolo del sistema para restablecer la contraseña aparece como se muestra en esta imagen.

```
ISE-2-0/admin# application reset-passwd ise admin
Enter new password:
Confirm new password:
```

Password reset successfully. ISE-2-0/admin#

Paso 4. Introduzca la nueva contraseña según sea necesario.

Paso 5. Pruebe la nueva contraseña iniciando sesión en la GUI con la nueva contraseña.

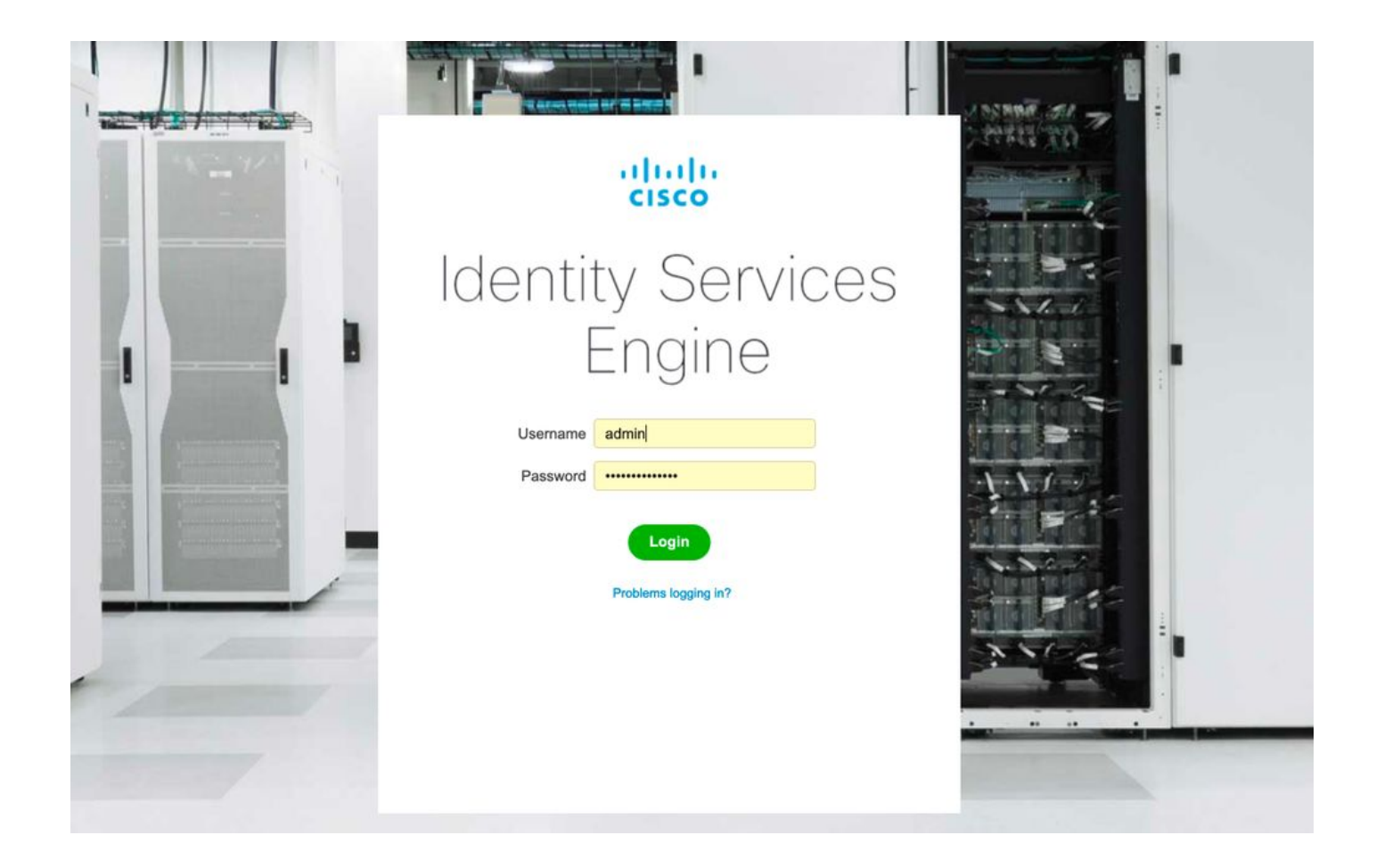